## <u>้คู่มือการพิมพ์ หนังสือรับรองภาษีหัก ณ ที่จ่าย และ สลิปเงินเดือน</u>

- กดเข้าไปที่เว็บไซต์ สำนักงานเขตพื้นที่การศึกษาประถมศึกษาสุพรรณบุรีเขต 2
  <a href="http://www.sp2.go.th/new/">http://www.sp2.go.th/new/</a>
- 2. จากนั้นเข้ามาเลือกแถบเมนู >>> <u>E-MONEY</u>

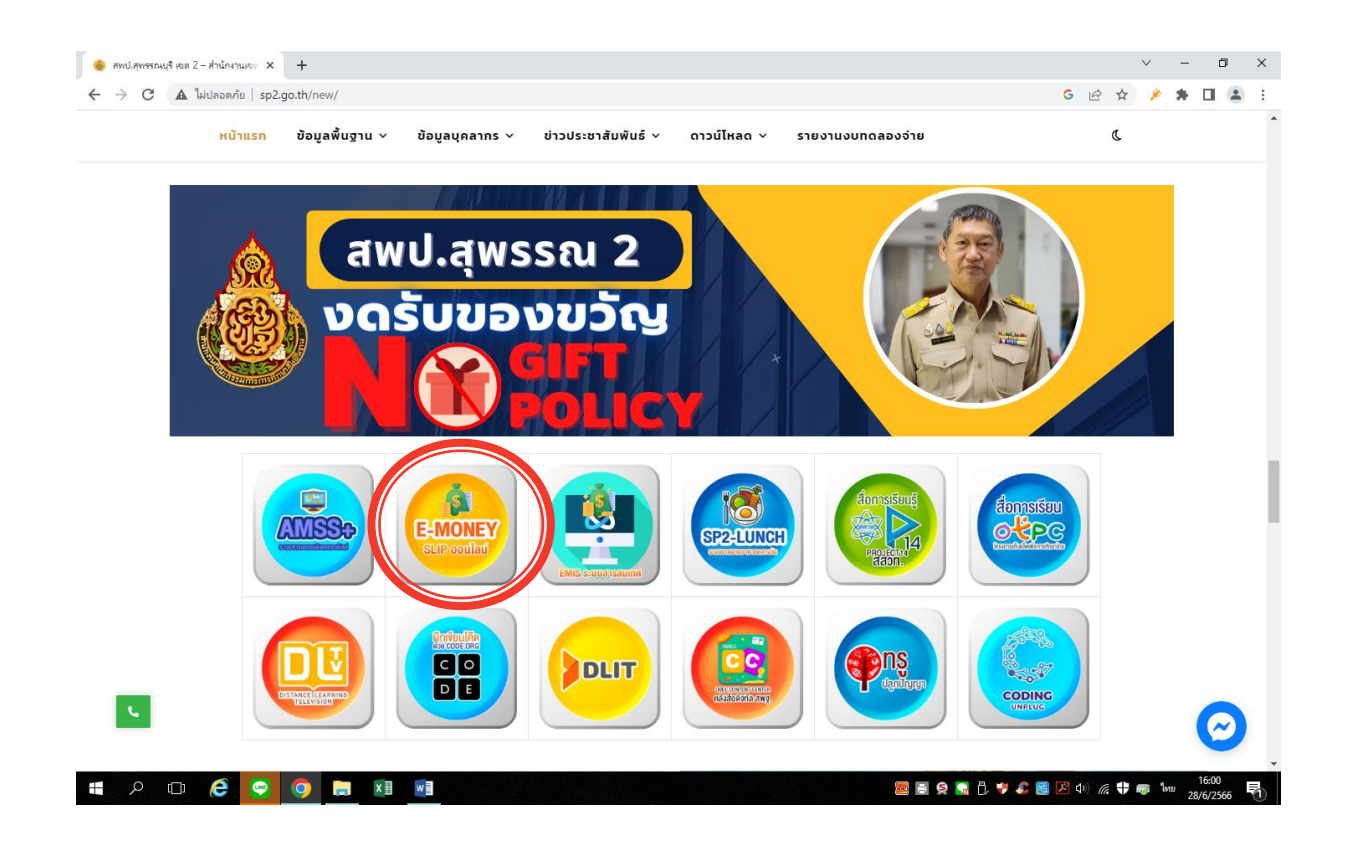

 คลิก <u>E-MONEY</u> แล้วใส่ รหัสสมาชิก และ รหัสผ่าน และคลิกลงชื่อเข้าใช้ \*\*\*(ใช้รหัสเดียวกับที่เคยเข้าดูสลิปเงินเดือน)

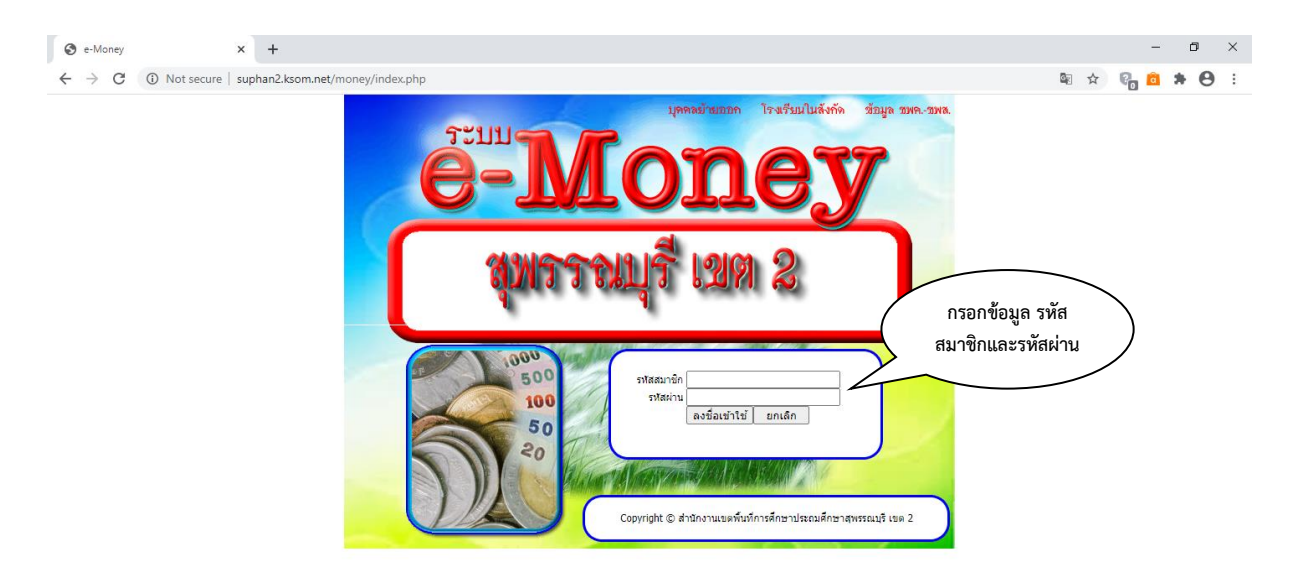

## >>>กรณีเข้าดู<u>สลิปเงินเดือน</u>ให้เลือก ดูสลิปเงินเดือน หรือถ้าต้องการดูข้อมูล เดือนอื่น ก็สามารถเลือกเปลี่ยนเดือนได้

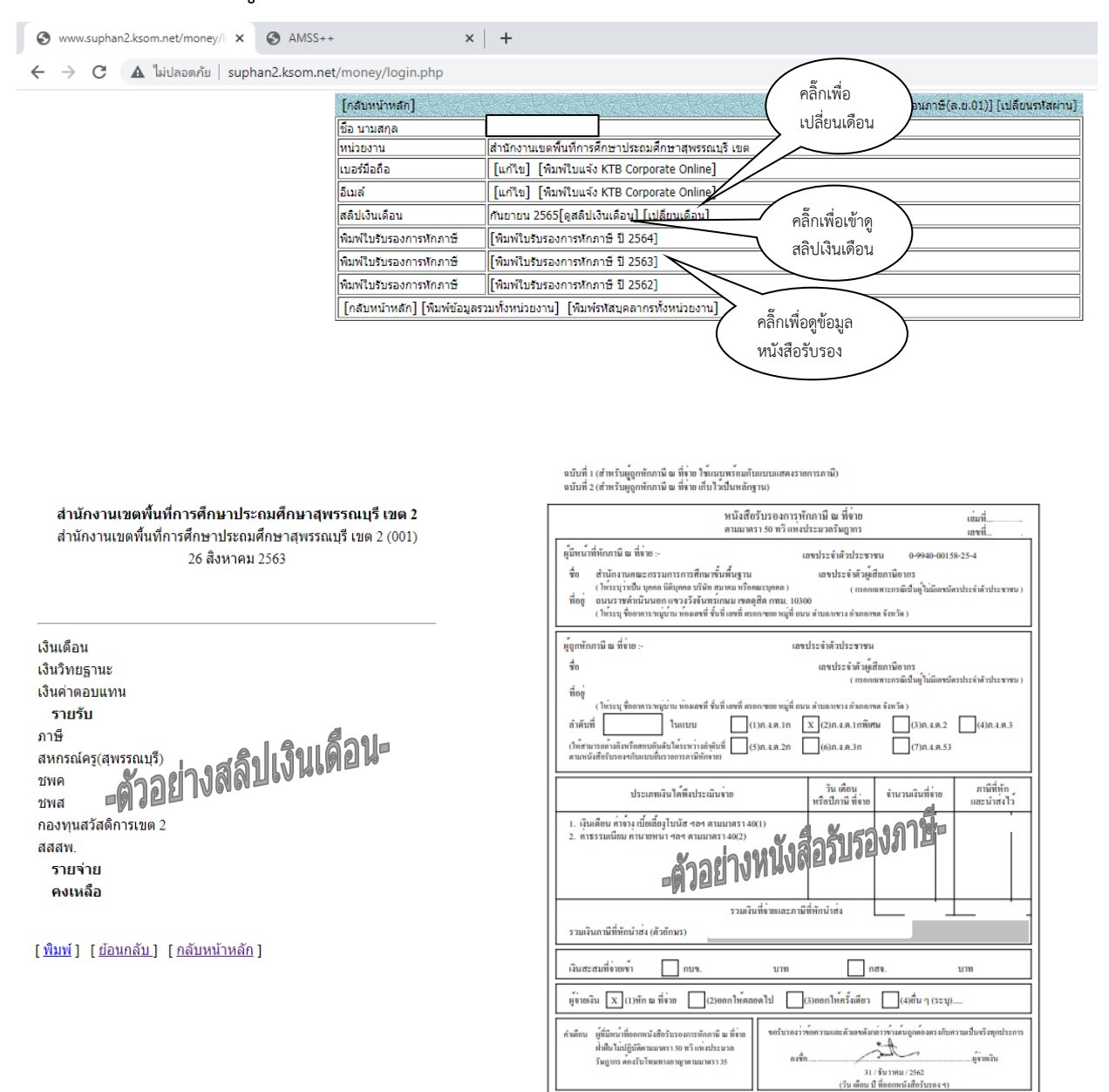

<u>หมายเหตุ</u> : เนื่องจาก รหัสสมาชิก และ รหัสผ่าน เป็นข้อมูลส่วนบุคคล ไม่สามารถเปิดเผยได้ ข้าราชการและบุคลากรทางการศึกษา จึงจำเป็นต้องสอบถามข้อมูล กลุ่มบริหารงานการเงินและสินทรัพย์ สำนักงานเขตพื้นที่การศึกษาประถมศึกษาสุพรรณบุรีเขต 2